## HKC SecureComm2 app – FAQs

### 1. What is the HKC SecureComm2 app?

The SecureComm 2 app is a new HKC app designed to replace the existing HKC SecureComm app. The app includes all of the functionality of the original SecureComm app but also includes an updated design and new features.

#### 2. If I download the SecureComm2 app, will it replace the existing HKC app on my phone?

No. The SecureComm2 app is a new app. If you download the SecureComm2 app the existing HKC app will remain on your phone as a separate app.

#### 3. Can I delete the existing HKC app once I've downloaded the SecureComm2 app?

We recommend first importing your site details across to the SecureComm2 app (details on how to import your sites provided below). Once you've imported your site details across you can delete the existing HKC app and use the SecureComm2 app to remotely access your HKC security system.

#### 4. Is the HKC SecureComm2 app free?

Yes. The SecureComm2 app is free to download.

#### 5. What operating systems does the new HKC app support?

The HKC SecureComm2 app is available for Apple (iOS 12+) and Android (Android 5+) devices.

#### 6. Why are HKC launching a new app?

In order to re-fresh the design and launch some new features it was decided to build a new app. Any future design updates or new features will be rolled out on the HKC SecureComm2 app only.

#### How do I set up my site details on the new app?

If you are already using the existing HKC SecureComm app, you can transfer your site details across to the SecureComm 2 app by following the steps below:

- Ensure you have updated the existing HKC app to the latest version on your phone. You can check the App store/Google Play to see if an update is available
- Download the new HKC SecureComm 2 app on to your device. The app is available to download from the App store and Google Play
- When you open the new HKC SecureComm2 app you will see the popup below:

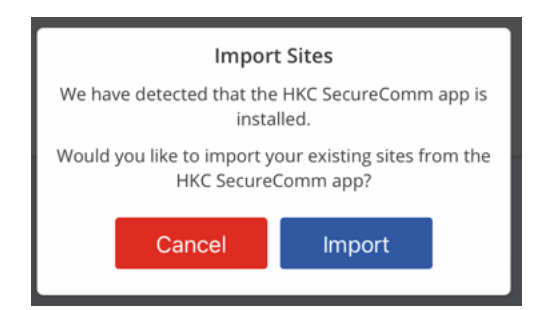

- Click the "Import" button. It will take a few seconds for your sites to be imported across.
- When your site details have been migrated across you can log in to your site as normal
- 7. How can I tell if I've downloaded the new HKC SecureComm2 app?

The app icon for the SecureComm2 app is as follows:

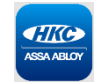

#### 8. What new features are available in the SecureComm2 app?

(i) <u>Biometric login:</u>

You can set up Fingerprint or Face ID to log in to your site, meaning you don't have to enter your user code each time you want to log in to your site. To enable Biometric login, first go to the app settings on your phone and toggle Face ID to the "on" position:

Apple settings:

| Settings              |   |                                          |
|-----------------------|---|------------------------------------------|
| S TV Provider         |   | Settings HKC SecureComm 2                |
|                       |   | ALLOW HKC SECURECOMM 2 TO ACCESS         |
| Apple Store     Clins | > | B Local Network                          |
| Comp Portal           | > | Face ID                                  |
| DMSS                  | > | Siri & Search                            |
| C Edge                | > | Notifications                            |
| GarageBand            | > | Critical Alerts, Banners, Sounds, Badges |
| HKC SecureComm        | > | Background App Refresh                   |
| HomeSecure            |   | 역1》 Mobile Data                          |
| iMavie                | > |                                          |
| 📄 Keynote             | > |                                          |

#### Android settings:

| 11:43 C C + · Ø ( 1 18% ž                                                                    | 11:43 圖嗓嗓• 鍵 @ 詳訓 18%畫                                              |
|----------------------------------------------------------------------------------------------|---------------------------------------------------------------------|
| < Biometrics and security                                                                    | < Fingerprints :                                                    |
| Face recognition Face registered                                                             | Fingerprint 1                                                       |
| Fingerprints                                                                                 | Fingerprint 2                                                       |
| More biometrics settings                                                                     | Add fingerprint +                                                   |
| Security                                                                                     | Check added fingerprints                                            |
| Google Play Protect<br>Apps scanned at 11:02                                                 | Fingerprint unlock                                                  |
| Security update<br>1 February 2021                                                           | Fingerprint always on<br>Scan your fingerprint even when the screen |
| Google Play system update 1 August 2021                                                      | Show icon when screen is off<br>On Always On Display                |
| Find My Mobile                                                                               | Show animation when unlocking                                       |
| Samsung Pass<br>Use biometric authentication to verify your identity<br>easily and securely. | About unlocking with biometrics                                     |
| Secure Folder                                                                                | Looking for something else?                                         |
|                                                                                              |                                                                     |

Once you've enabled Face/Fingerprint ID in your app settings, open the HKC SecureComm2 app and log in to your site. Click on the settings option to enable biometric login for that site. Please note, if you have multiple sites set up in the app, biometric login must be enabled for each site individually.

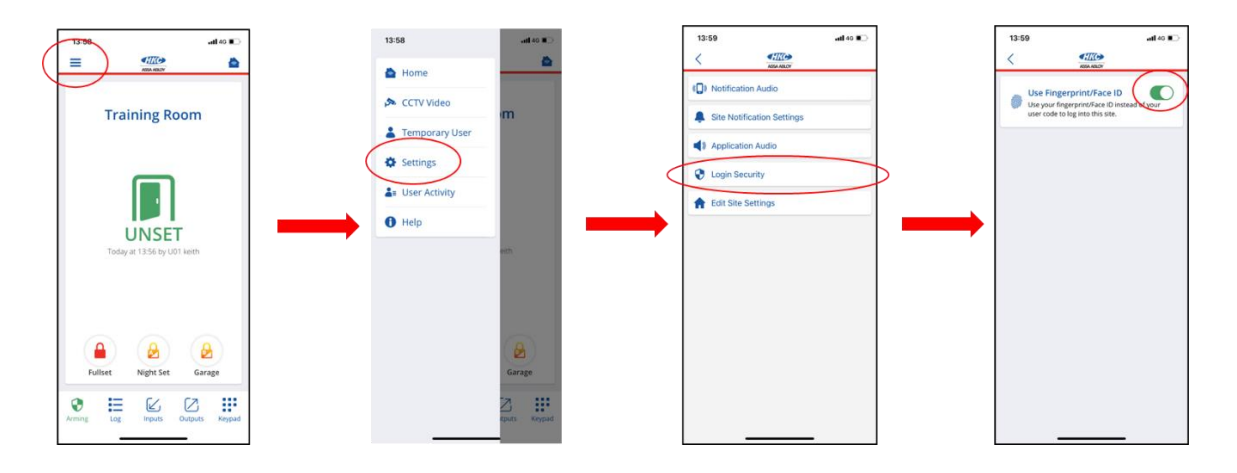

#### (ii) Enhanced log filtering features:

You can now filter log events by alarm event, date or fault event

| 14:23                                      |            |         | aal 40 🗰 🔿 |
|--------------------------------------------|------------|---------|------------|
| =                                          | ABBA ABADY |         |            |
| Share Log                                  | Filter Eve | ints    |            |
| Unset U01 keith Ren<br>24/05/22 13:56:02   | note       |         |            |
| Night Set U01 keith 1<br>20/05/22 12:00:15 | Remote     |         |            |
| Rem Usr Left R01 Re<br>19/05/22 17:13:32   | mote User  |         |            |
| Fi                                         | lter Even  | ts      | ×          |
| Set/Unset                                  |            |         |            |
| Alarm Events                               |            |         |            |
| Fault Events                               |            |         |            |
| 🗸 Clear Filter                             |            |         |            |
| 18/05/22 12:29:19                          |            |         |            |
| Arm Cancel U01 keit<br>18/05/22 12:29:00   | h Remote   |         |            |
| Eng. Left<br>18/05/22 12:28:32             |            |         |            |
| Eng. Here<br>18/05/22 12:26:16             |            |         |            |
| Arming Log                                 | inputs     | Outputs | Keypad     |

#### (iii) Improved search:

If you have multiple sites set up in the app you can use the new search feature to quickly and easily find the site you're looking for.

# **10.** I am a new HKC customer and am installing the HKC app for the first time. What is my site ID and password?

At the system keypad, key in 0\*9, followed by your user code. This will display your site ID and password. If this is not set up, please contact your alarm installation company.

#### 11. How do I add a new site to the HKC SecureComm2 app?

To add a new site to an app click on the "+" symbol in the top right-hand corner of the app. Enter the site details and click the "Connect" button to connect to the site.

#### 12. How do I delete a site from the HKC SecureComm2 app?

On the site listing screen click on the settings button \* at the top of the screen. This will open the "Site settings" screen. Click on the site you wish to delete and this will open the "Edit site" screen. Underneath the edit site options you will see an option to delete the site. Click this and the site will be deleted from the app.

#### 13. Why is the SecureComm2 Smartphone App not able to connect to a site?

The SecureComm App will show error messages if it is not able to connect to a site.

• "Unable to connect to the SecureComm service, please check the phone signal level and data is enabled." This error indicates that the phone is not connected to a Wi-Fi network with internet access, or that mobile data is not enabled on the phone.

• "SecureComm is unable to communicate with the system, please try again later". This error indicates that the alarm panel is currently not connected to the SecureComm service due to a Wi-Fi or internet connection fault or a GSM connection fault due to a network outage or poor GSM coverage. If this fault persists an alarm installer will be required to visit the site to resolve the issue and to perform any necessary firmware upgrades.

• [Note: Alarm Installers should also check the SecureComm Site Status from the SecureComm Admin section in SmartLink700]